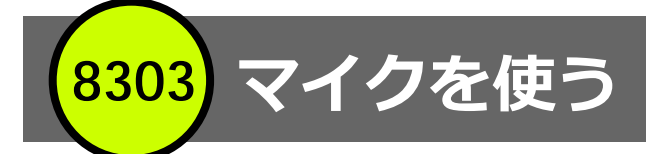

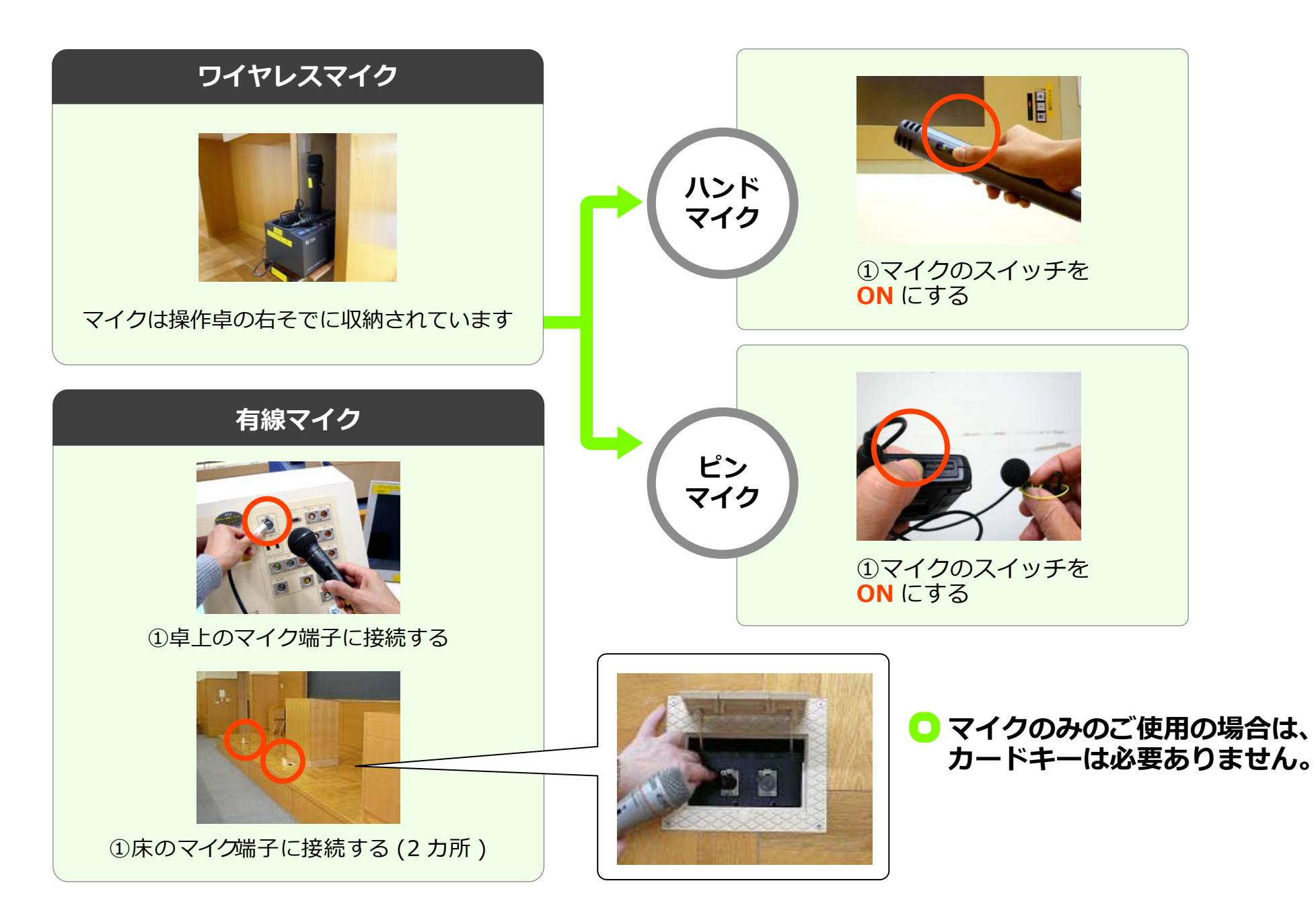

8303 プロジェクターの起動

 メディアセンター内線:3068

 12号館講師控室内線:2174

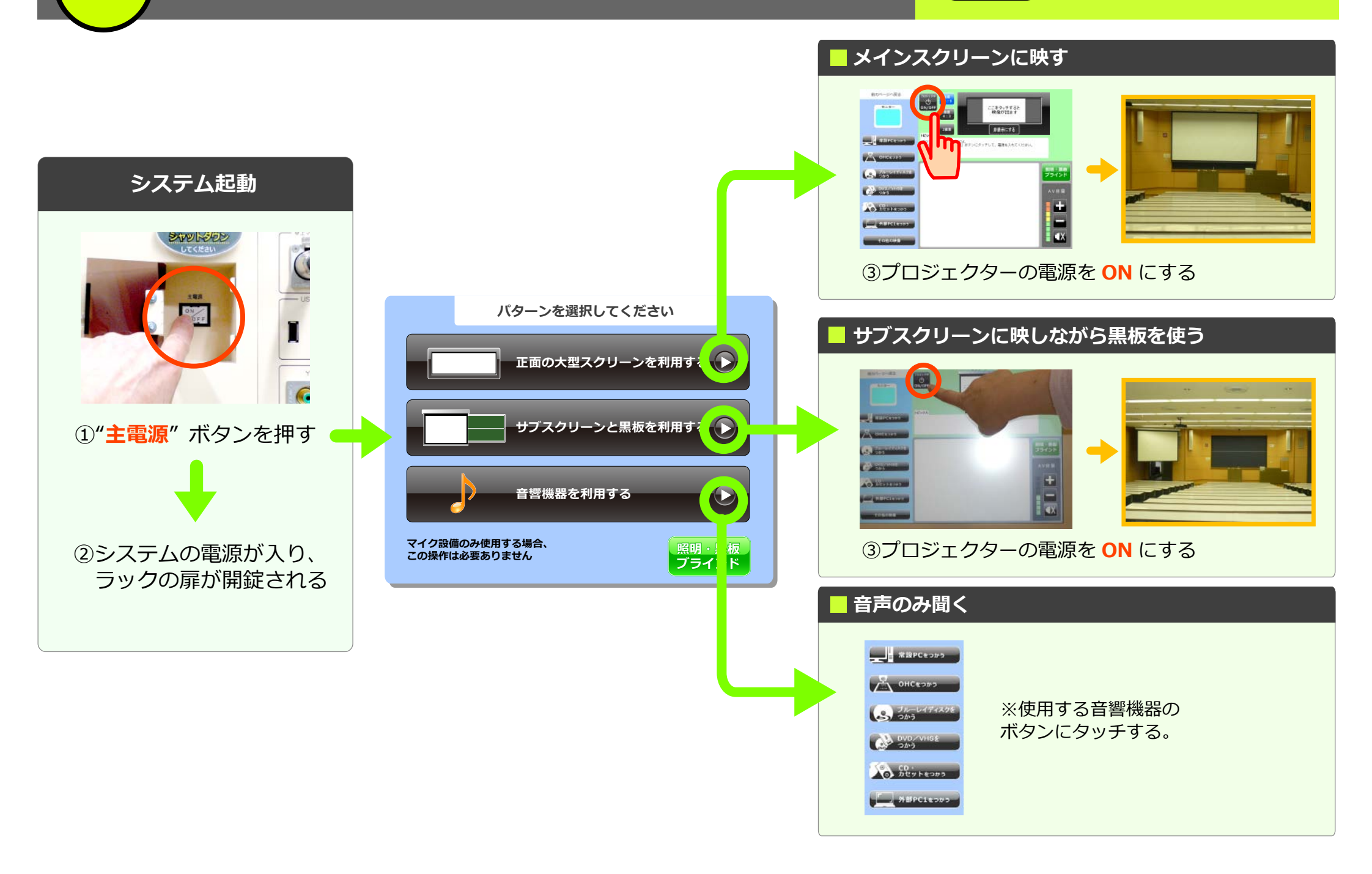

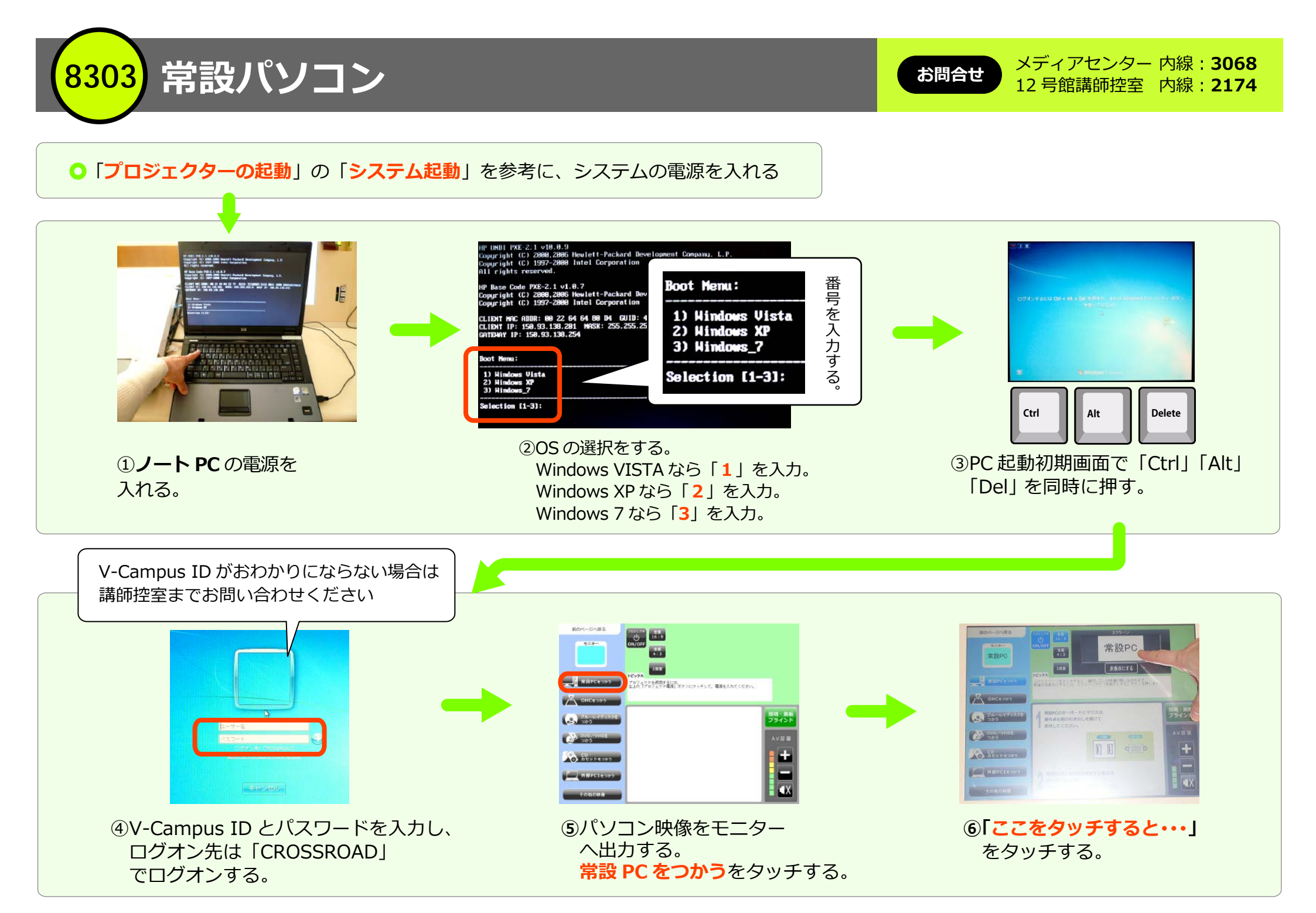

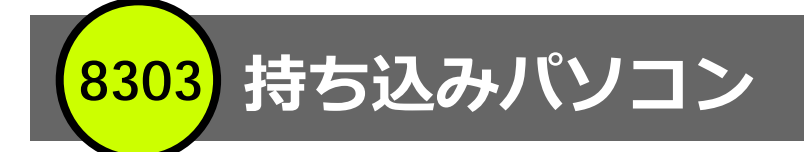

## ①「**プロジェクターの起動**」の「**システム起動**」を参考に、システムの電源を入れる

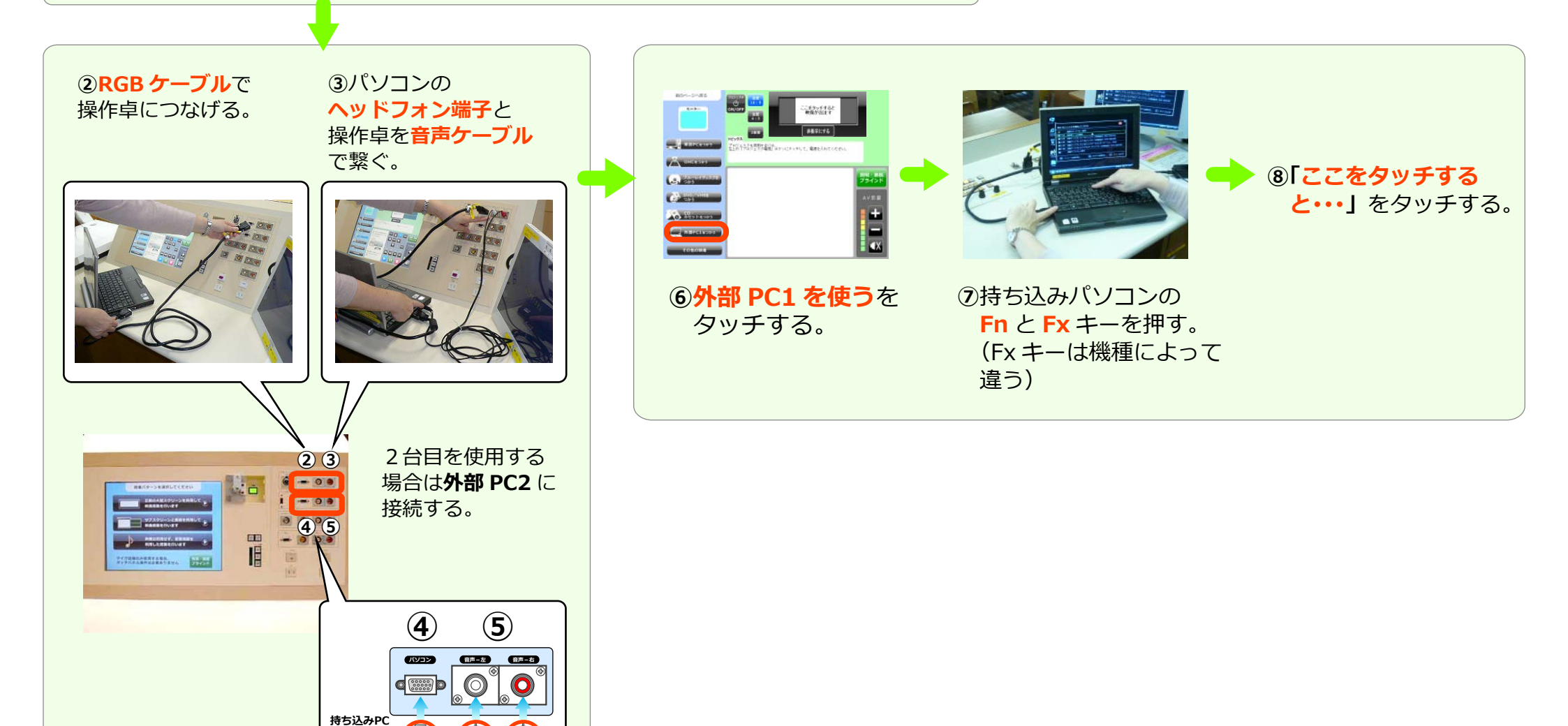

お問合せ

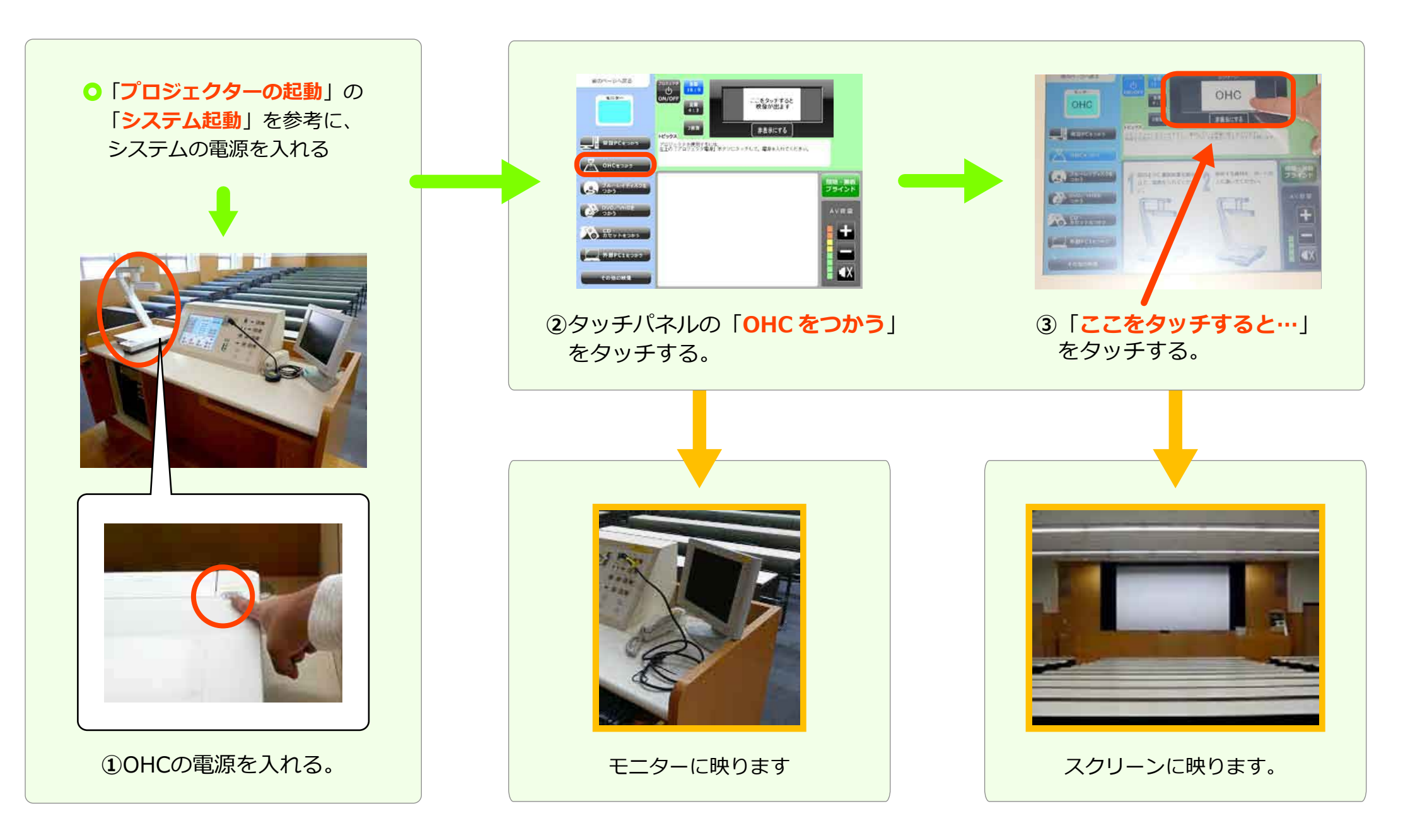

OHC

8303

8303 DVD/ブルーレイ

お問合せメディアセンター 内線:306812号館講師控室内線:2174

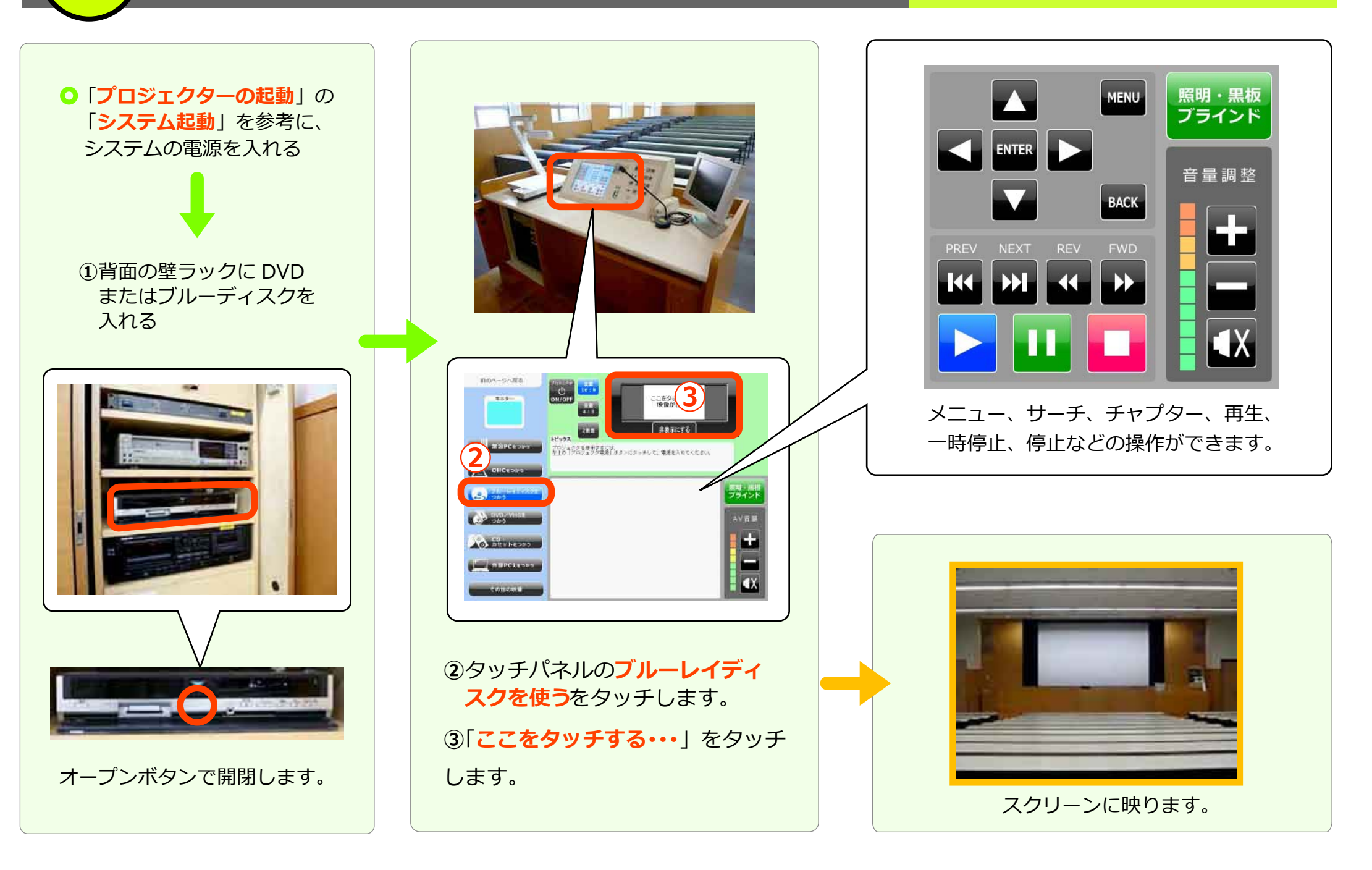

照明、黒板、ブラインド

8303

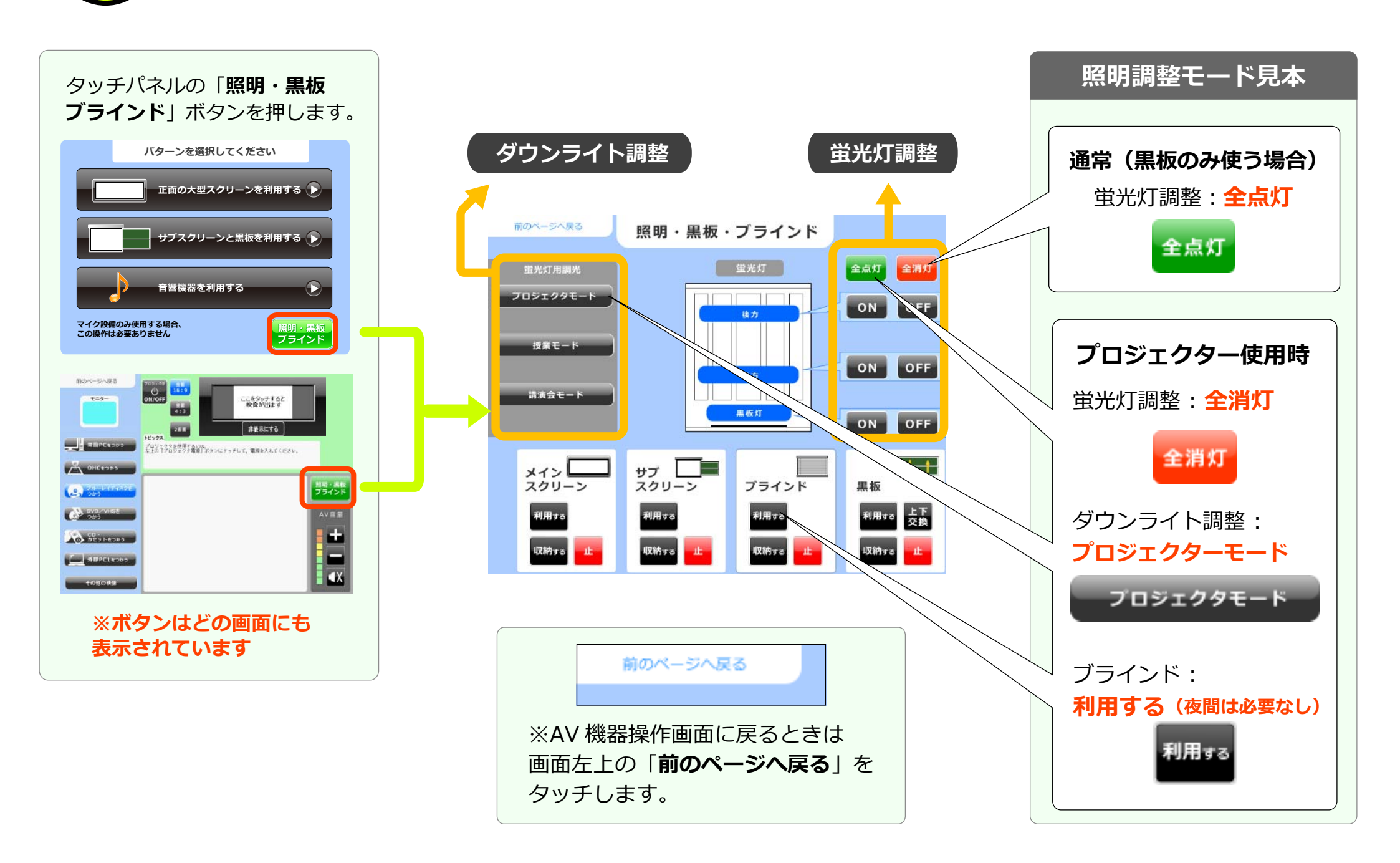

<mark>8303</mark> DVD/ビデオ

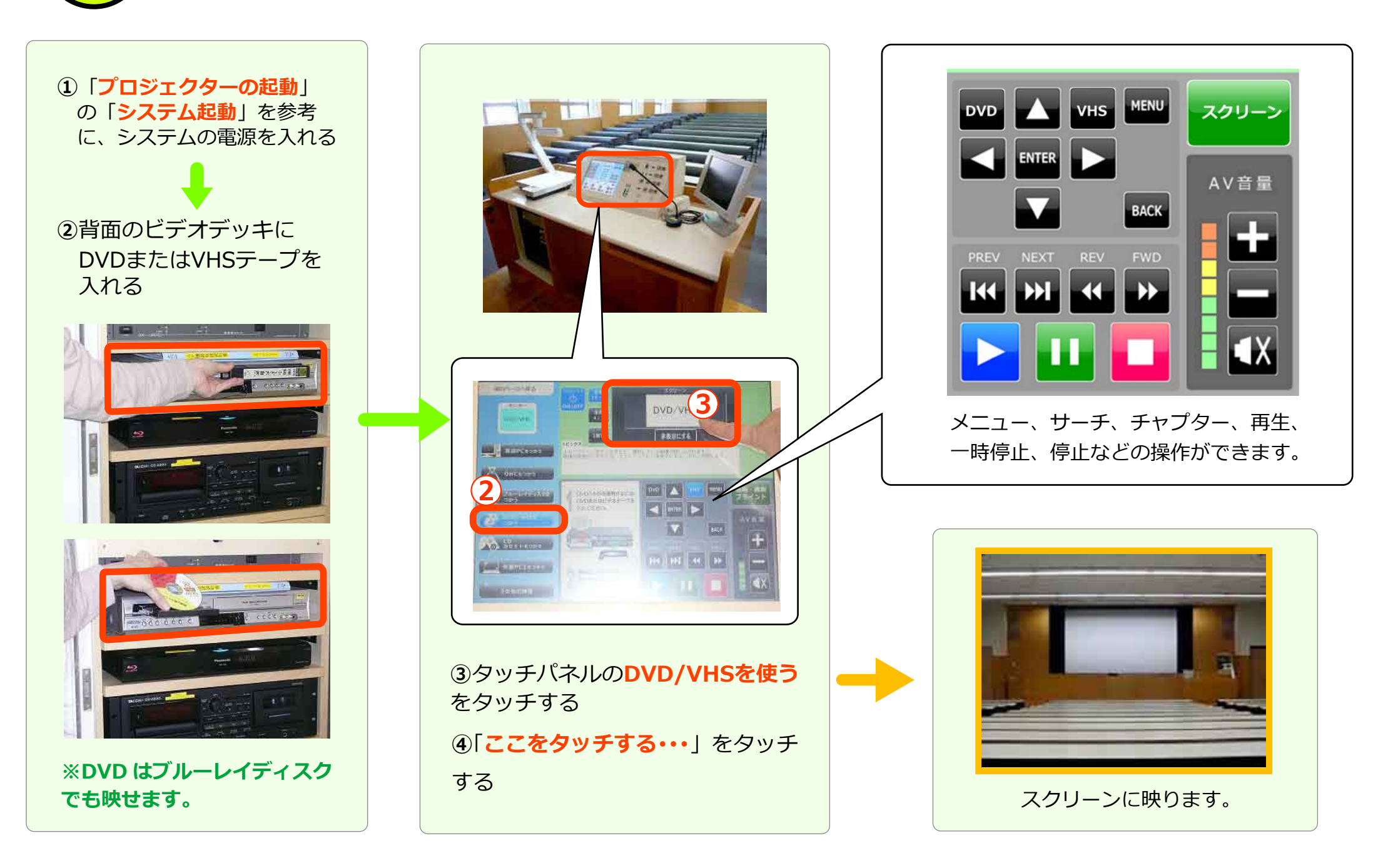

お問合せ メディアセンター 内線: 3068 12 号館講師控室 内線: 2174

④CD または**カセット**を選ぶ 用のページへ戻る 使用するCD: 1 またはカセットテージを 入れてください。 œ WIIPCaops S Show Transte 000/1H 使用するCD. またはカセットテージョ ----ANTEREL MEPCINONS 💿 🖻 線件は、 本体またはジモコンで 線作は、 本体またはリモコンで おこなってください。 11 おこなってください。 **X** 2 ③ タッチパネルで、 ⑤再生、停止、早送りなどの [CD・カセットをつかう] 操作はタッチパネルで出来ます。 ボタンをタッチします。 CD オープン カセット 電源ボタン オープンボタン ボタン

CD/カセット

8303